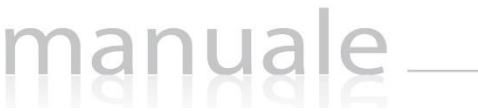

## LIBRI DI TESTO

La sezione dei libri di testo si suddivide in due schede:

A. Anno corrente (Adozioni) In fase di rilascio

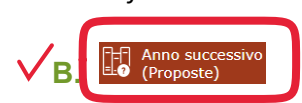

Per o

Cliccando su questa voce di menu, sarà possibile per il docente visualizzare le classi a lui assegnate per il prossimo anno, con le adozioni proposte, provenienti dalle adozioni dell'anno precedente.

| BRI DI TESTO: PRO | POSTE                |               |                                                 |                                                    |      |                      |        |      |     |       |    |                       |
|-------------------|----------------------|---------------|-------------------------------------------------|----------------------------------------------------|------|----------------------|--------|------|-----|-------|----|-----------------------|
| asse 1A MUSICALE  | • 1A MUSICALE • •    |               |                                                 |                                                    |      |                      |        |      |     |       |    |                       |
| Materia           | Copertina            | ISBN          | Autore / Curatore / Traduttore                  | Titolo / Sottotitolo                               | Vol. | Editore              | Prezzo | Opz. | Uso | Poss. | *  | Comandi               |
| GEOGRAFIA         | 📄 copertina<br>libro | 9788823419292 | GRUPPO STUDI E RICERCHE GEO / LONDRILLO ANTONIO | ALLA SCOPERTA DEL MONDO E DEGLI STATI EXTRAEUROPEI | 3    | BULGARINI / 2005     | 26,70  | N    | N   | N     | Ρ  | 🕼 Modifica 🗍 🗍 Elimit |
| FALIANO           |                      | 9788817124249 | DE SANCTIS                                      | STORIA DELLA LETTERATURA ITALIANA                  | U    | RIZZOLI - BUR / 1983 | 6,20   | Ν    | N   | s     | PF | 🕼 Modifica 🛛 🗎 Elimi  |
|                   | Coro Mello           | 9788891506214 | AA W                                            | CARAMELLA 3<br>CLASSE 3                            | 3    | FABBRI SCUOLA / 2014 | 23,64  | N    | Ν   | N     | PF | 🕼 Modifica 🗍 Elim     |

In alto è possibile selezionare la classe per cui il docente dovrà effettuare le proposte. Qualora la classe non dovesse essere corretta, occorrerà rivolgersi alla propria segreteria didattica.

Il programma mostrerà i testi della classe per ciascuna materia insegnata dallo stesso docente per quella classe. Infatti come si può notare dalla figura sopra, riportata come esempio, il docente che ha effettuato l'accesso insegna nella classe 1° sia Lettere, che Storia e Geografia.

Se i testi non subiscono variazioni rispetto all'anno precedente, non occorrerà effettuare modifiche, se non eventualmente alle indicazioni "Opzionale", "Uso" e "Possesso". Per modificare tali informazioni basterà cliccare sul tasto <sup>I Modifica</sup> e il programma mostrerà la seguente finestra:

| Materia       |                                      |                    |                         |               |
|---------------|--------------------------------------|--------------------|-------------------------|---------------|
| STORIA, EDUCA | ZIONE CI                             |                    | •                       |               |
| Libro         |                                      |                    |                         |               |
| 9788891506214 | - CARAMELLA 3 CLASS                  | E 3 (FABBRI SCUOLA | / <i>2014)</i> - vol. 3 |               |
| CoroMelia     | ISBN: 978889150<br>Titolo: CARAMELI  | 6214<br>_A 3       |                         | <b>Vol:</b> 3 |
| 0 20          | Sottotitolo: CLAS<br>Autore/i: AA VV | SE 3               |                         | Prezzo: 23,   |
|               | Editore: FARBRIS                     |                    |                         |               |
|               | Eurore. TABBAT                       | COOD(72014         |                         |               |
| Opz.          | In uso                               | Poss.              | Anno pr. adoz.          |               |
| NO            | SI                                   | NO                 | 2017 •                  |               |
|               |                                      |                    |                         |               |
|               |                                      |                    |                         | 🕲 Salva 🗙 🗘   |

Copyright $^{\ensuremath{\mathbb C}}$  2013, Axios Italia

## nanyale axio

## MODIFICARE UN TESTO PER L'ANNO SUCCESSIVO

Qualora invece si desideri modificare il testo per l'anno successivo, sempre all'interno della scheda modifica è possibile ricercare il nuovo testo direttamente dal catalogo AIE scrivendo almeno i primi 4 caratteri o del titolo o del codice ISBN del testo.

## AGGIUNGERE UN TESTO

Qualora invece si decida di aggiungere all'elenco già presente una proposta di adozione occorrerà cliccare sul tasto **+**Nuovo Libro con il quale si potrà consultare il catalogo AIE per ricercare la proposta per il prossimo anno:

| Nuova proposta di adozione<br>Classe: 1^A MUSICALE                                                                                                    | ×  |
|----------------------------------------------------------------------------------------------------|----|
| Materia                                                                                                    |    |
| ITALIANO                                                                                                    |    |
| Libro                                                                                                    |    |
| Seleziona un libro                                                                                                    | *  |
| prome                                                                                                    | Q, |
| 9788881555284 - ALLA SCOPERTA DEI <u>PROME</u> SSI SPOSI dalla lettura integrale del testo un'inattesa interpretazione del romanzo<br>(ARES / 2011) - vol. U |    |
| 9788883325960 - ANTOLOGIA DA I PROMESSI SPOSI PDF (MURSIA SCUOLA / 2011) - vol. U                                                                            |    |
| 9788860174253 - ANTOLOGIA DEI <u>PROME</u> SSI SPOSI <i>(PALUMBO / 2014)</i> - vol. U                                                                        |    |
| 9788880204060 - ANTOLOGIA DEI <u>PROME</u> SSI SPOSI <i>(PALUMBO / 2001)</i> - vol. U                                                                        |    |
| 9788808349743 - ANTOLOGIA DEI PROMESSI SPOSI - EBOOK VOLUME UNICO (ZANICHELLI / 2019) - vol. U                                                               |    |

Occorrerà selezionare in alto la materia per cui inserire la proposta di adozione e nel campo "Libro" occorrerà ricercare o per titolo o per codice ISBN il libro della proposta inserendo almeno 4 caratteri per iniziare ad effettuare la ricerca.

Una volta selezionato il testo desiderato basterà accertarsi che le informazioni di "Opzionale", "Uso" e "Possesso" siano corrette e a questo punto cliccando sul tasto si programma aggiungerà ai testi presenti il nuovo libro selezionato.

Una volta terminate queste operazioni, sarà compito della segreteria didattica confermare le proposte così effettuate ed inviare le nuove adozioni all'AIE.

N.B Il coordinatore di classe ha la possibilità di gestire le adozioni per tutte le materia della classe di cui è coordinatore. e sarà di supporto ai docenti supplenti che non visualizzano i libri in adozione

I DOCENTI HANNO LA POSSIBILITA' DI STAMPARE L'ELENCO DEI LIBRI DI TESTO

O CLASSE cioè L'ELENCO DI TUTTI I LIBRI DI TUTTE LE DISCIPLINE (DELLA) CLASSE SELEZIONATA

O RIEPILOGO PROPOSTE cioè TUTTI I LIBRI PROPOSTI NELLE SUE CLASSI

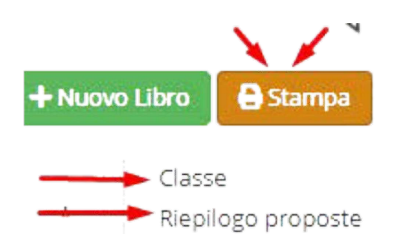